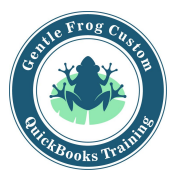

## Adding a Vendor (QuickBooks Online)

- 1. Click on **expenses** on the left side menu
- 2. Click on **vendors** in the upper left corner of the screen
- 3. Click on **new vendor** in the green box in the upper right corner of the screen
  - a. Click on the green button labeled New Vendor
  - b. Enter the vendor information
  - c. Display name as is the only mandatory field
  - d. Click on save
- 4. To remove a vendor
  - a. Find the customer in the list
  - b. Click on their name
  - c. Click on edit
  - d. Click on make inactive
  - e. Click save

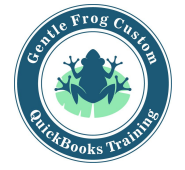

## Adding a Vendor (QuickBooks Online)

1. Click on expenses on the left side menu

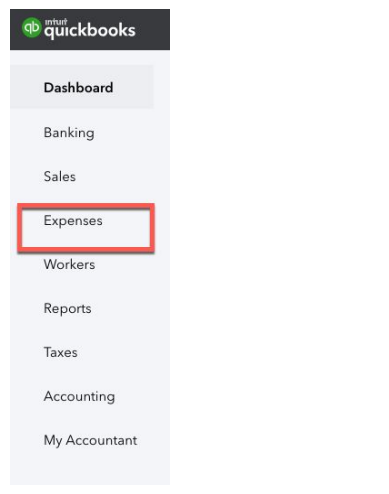

2. Click on vendors in the upper left corner of the screen

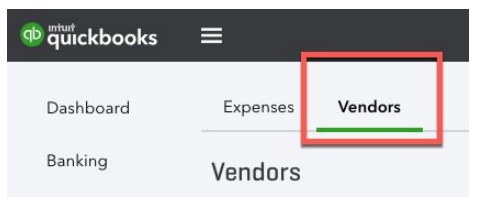

3. Click on **new vendor** in the green box in the upper right corner of the screen

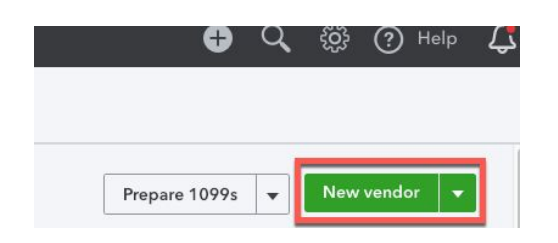